นักศึกษาคณะเทคโนโลยีสารสนเทศ มหาวิทยาลัย เทคโนโลยีพระจอมเกล้าพระนครเหนือสามารถเลือกใช้ Application ซึ่งถูกติดตั้งไว้บนเครื่อง Server ระดับ High Performance Computinh

1. คลิก Start > Run พิมพ์ <u>\\192.168.10.4</u>

\\192.168.10.4 ×

 ให้นักศึกษาพิมพ์ Username และ Password ตาม ตัวอย่าง

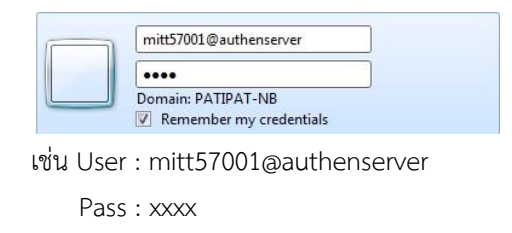

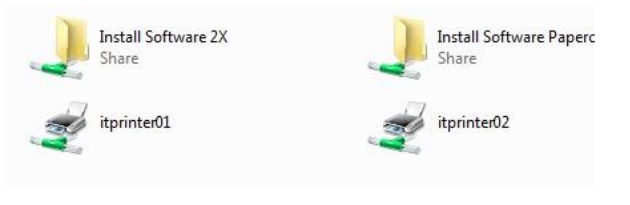

เข้าไปที่ Install Software 2X

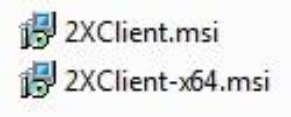

ทำการเซ็คว่าเครื่องคอมพิวเตอร์นักศึกษาใช้อยู่
System type กี Bit ก็เลือกลงให้ตรงกับ System
type ของนักศึกษา

| Processor:              | Intel(R) Core(TM) i3 CPL |
|-------------------------|--------------------------|
| Installed memory (RAM): | 4.00 GB (3.80 GB usable) |
| System type:            | 64-bit Operating System  |

## 5. ทำการลงโปรแกรม 2XClient-x64.msi

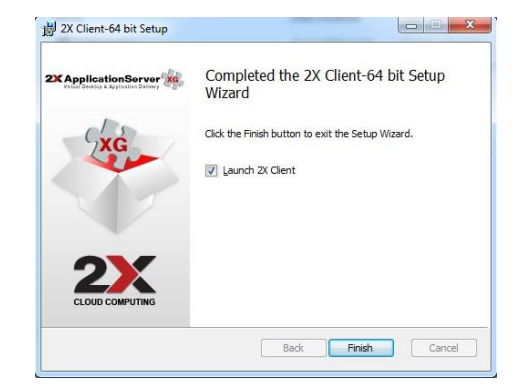

## 6. ให้ทำการเปิดโปรแกรม 2X ขึ้นมา

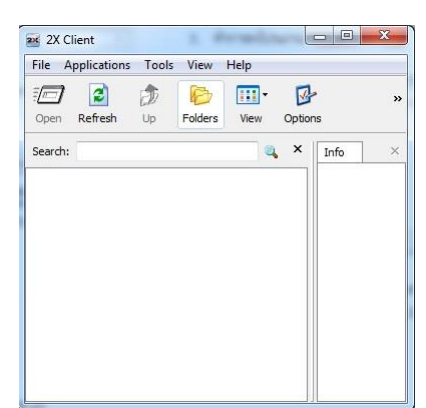

วิธีการตั้งค่าสร้าง Connection File > Add New
2X Connection

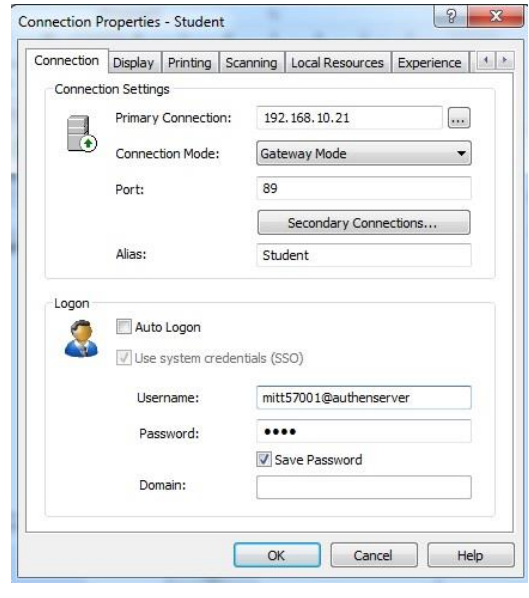

Primary Connection : 192.168.10.21 Connection Mode : Gateway Mode Port : 89

Alias : Name

Username : mitt57001@authenserver

Password : xxxx

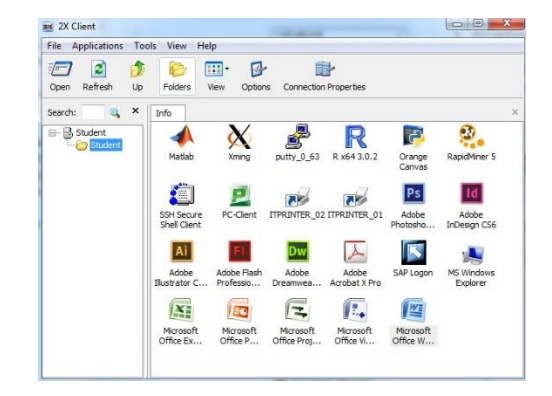